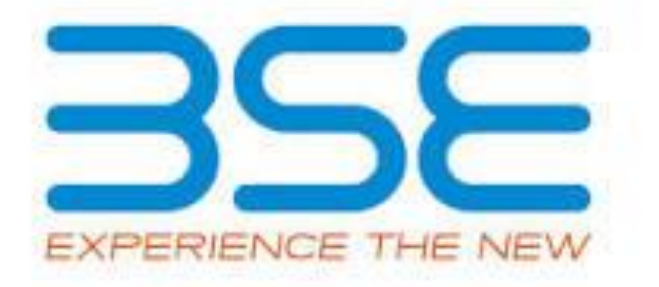

# **BSE Limited**

# Software Manual for XBRL filing

# (Regulation 31- Shareholding Pattern)

# **Table of Contents**

| Prefac |                                                        |
|--------|--------------------------------------------------------|
| 1      | General Instructions4                                  |
| 2      | Specifiic Instruction4                                 |
| 3      | Use of Buttons in Excel Utility5                       |
| 4      | Understanding Excel Utility6                           |
| 5      | General Information7                                   |
| 6      | Declaration8                                           |
| 7      | Summary Statement holding of specified securities8     |
| 8      | Shareholding pattern9                                  |
| 9      | Validate All sheet                                     |
| 10     | Generate XML/XBRL17                                    |
| 11     | Generate HTML Report                                   |
| 12     | Uploading of XML/XBRL document on BSE Listing Centre20 |
| 13     | Help Desk                                              |

### PREFACE

BSE Ltd (Formerly known as Bombay Stock Exchange) is the first stock exchange of India to introduce & implemented XBRL based reporting. BSE has adopted extensible business reporting language (XBRL) taxonomies for reporting shareholding returns, quarterly and half yearly financial results and Corporate governance report. To facilitate the XBRL reporting, the BSE is providing free excel utility to the companies listed on BSE.

#### **PURPOSE OF THE DOCUMENT**

This document describes the various specifications and guidelines to be followed for preparation of format for shareholding pattern in XBRL format. It also includes the various steps required to be followed for submission of the XBRL documents on the BSE Listing center.

This document will guide the users:-

- ✓ To fill in the correct data
- ✓ To Validate data with XBRL business rules
- ✓ To Generate XBRL
- ✓ To Generate Report

#### **INTENTEDED** Audience

This document is intended for use by the companies submitting Shareholding Pattern to BSE as per Regulation 31, SEBI Listing Regulations.

# **1 GENERAL INSTRUCTIONS**

# **1.1 System Requirement**

- 1. The version of Microsoft Excel in your system should be Microsoft Office Excel 2007 and above.
- 2. The system should have a file compression software to unzip excel utility file.
- 3. The system should have minimum 2GB of RAM to run Excel utility file properly.
- 4. The system should have "Chrome Browser" to view report generated from Excel Utility.

# **1.2** Download Excel Utility

✓ Make sure that you have downloaded the latest Excel Utility from BSE Website to your local system.

# **1.3** Before you begin

- Make sure that you have enabled macros (if disabled) as per instructions given in "Enable macro" document, so that all the functionalities of Excel Utility will work fine. (Separate document to enabling macros is provided in Zip file)
- 2. Disable auto recovery option to run excel software properly. (Separate document to disable auto recovery is provided in Zip file)

# **2** SPECIFIC INSTRUCTIONS

- i) Avoid use of cut paste while using the Excel utility. Cut paste might damage the Excel utility.
- ii) To copy and paste from other file(s), use "Paste Special Value" function –Alt–E +S + V (for excel Files) or Alt E + S + T (for Doc. File).
- iii) Do not copy data from excel utility to your working sheet.

# iv) Insert ZERO in the field that is mandatory but is not applicable to the company. For fields that are not mandatory and are also not applicable to the company leave it blank.

- v) To toggle between sheets, it is recommended to use "**Home**" button (Ctrl + H).
- vi) Wherever dropdown list is provided, select data from the drop down list only. Do not copy paste your own data.

# **3** Use of Buttons in Excel utility

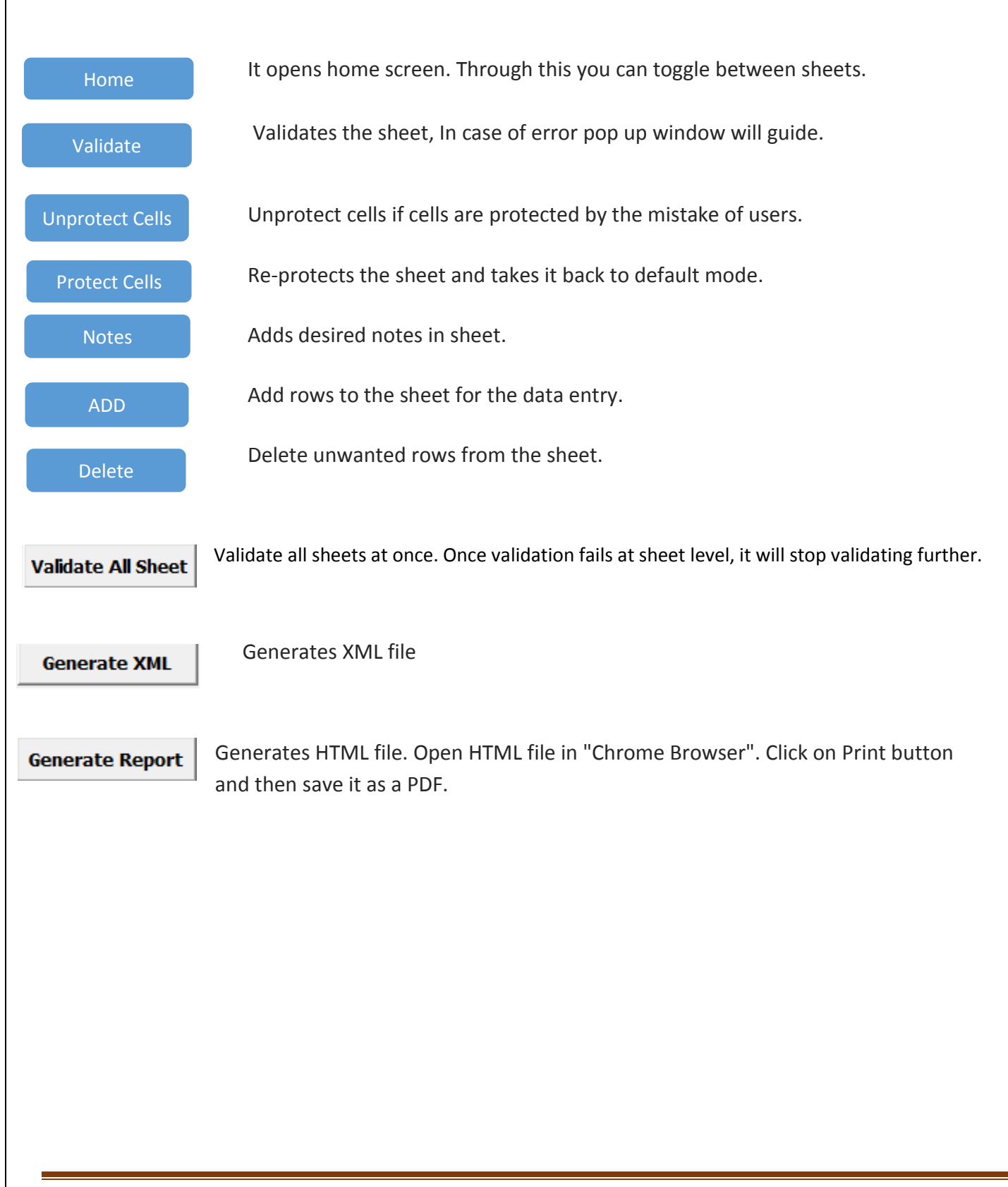

# 4 Understanding Excel utility

Click Enable Content to enable to macros first.

| <b>X</b> | 🚽 il) - (21 -          | 🕆 🞑 📴 🛄 🖃 🗰 Excel Software SHP ver1.                                                                                                  | .32 - Microsoft Excel |  |  |  |  |  |  |  |  |  |  |
|----------|------------------------|----------------------------------------------------------------------------------------------------|-----------------------|--|--|--|--|--|--|--|--|--|--|
| F        | ile Home               | e Insert Page Layout Formulas Data Review View Developer Acrobat Team                                                                 |                       |  |  |  |  |  |  |  |  |  |  |
| Pas      | Cut                    | Calibri $\cdot$ $10 \cdot A^*$ $\overline{=} = = 8^{-1}$ $\overline{=} Wrap Text$ B $I$ $I$ $I$ $I$ $I$ $I$ B $I$ $I$ $I$ $I$ $I$ $I$ | ▼ S Conditional Form  |  |  |  |  |  |  |  |  |  |  |
|          | Clipboard              | t Painter                                                                                                    | Formatting as Tab     |  |  |  |  |  |  |  |  |  |  |
|          | Security Warr          | ning Macros have been disabled. Enable Content                                                                                        | i ci Styres           |  |  |  |  |  |  |  |  |  |  |
|          | E8 - fr Enable Content |                                                                                                    |                       |  |  |  |  |  |  |  |  |  |  |
|          | A B C                  | D                                                                                                    | F G H                 |  |  |  |  |  |  |  |  |  |  |
| 1        | -                      |                                                                                                    |                       |  |  |  |  |  |  |  |  |  |  |
| 2        | -                      |                                                                                                    |                       |  |  |  |  |  |  |  |  |  |  |
| 4        | -                      | Home Validate Protect Cells Unprotect Cells Full Screen                                                                               |                       |  |  |  |  |  |  |  |  |  |  |
| 5        | -                      |                                                                                                    |                       |  |  |  |  |  |  |  |  |  |  |
| 6        |                        | General information [Abstract]                                                                                                    |                       |  |  |  |  |  |  |  |  |  |  |
| 7        |                        | Name of the company                                                                                                    |                       |  |  |  |  |  |  |  |  |  |  |
| 8        |                        | Scrip code                                                                                                    | Prefill               |  |  |  |  |  |  |  |  |  |  |
| 9        |                        | Corporate identity number                                                                                                    |                       |  |  |  |  |  |  |  |  |  |  |
| 10       |                        | Address of registered office of company                                                                                               |                       |  |  |  |  |  |  |  |  |  |  |

# **5. GENERAL INFROMATION**

| Home Validate                                                                         |  |
|---------------------------------------------------------------------------------------|--|
| General information about company                                                     |  |
| Scrip code                                                                            |  |
| Name of the company                                                                   |  |
| Whether company is SME                                                                |  |
| Class of Security                                                                     |  |
| Type of report                                                                        |  |
| Quarter Ended / Half year ended/Date of Report (For Prelisting / Allotment)           |  |
| Date of allotment / extinguishment (in case Capital Restructuring selected) / Listing |  |
| Date                                                                                  |  |
| Shareholding pattern filed under                                                      |  |

- 1. Scrip code: Provide valid SCRIP CODE number of the scrip which should be same as per BSE database. This is a mandatory field.
- 2. Name of the company: Enter the name of the Company. This is a mandatory field.
- 3. Whether company is SME: Select from drop down list. Should be select "YES/NO". This is a mandatory field.
- 4. **Name of the scrip:** Provide the Name of the scrip which should be based on SCRIP Code. This is a mandatory field.
- 5. **Class of security: Select from drop down list.** Should be 'Equity shares', 'Preference shares' or 'Differential voting rights shares'. Do not copy paste in this field. This is a mandatory field.
- 6. **Type of report: Select from drop down list**. Should be 'Pre-listing' or 'Quarterly' or 'Capital Restricting '. This is a mandatory field.
- Quarter Ended / Half year ended/Date of Report (For Prelisting / Allotment): If type of Report 'Quarterly', 'Half year ended', 'Date of Report', 'Prelisting / Allotment' selected then Quarter ended date shall be 31<sup>st</sup> March, 30<sup>th</sup> June and 31st December for respective years.
- 8. Date of allotment / extinguishment (in case Capital Restructuring selected) / Listing Date : If type of Report 'Pre-Listing 'or 'Capital Restructuring' then Date of allotment/Listing Date would be applicable

# 6. Declaration

| Н          | ome validate                                                                              |        |
|------------|-------------------------------------------------------------------------------------------|--------|
| Sr.<br>No. | Particular                                                                                | Yes/No |
| 1          | Whether the Listed Entity has issued any partly paid up shares?                           |        |
| 2          | Whether the Listed Entity has issued any Convertible Securities ?                         |        |
| 3          | Whether the Listed Entity has issued any Warrants ?                                       |        |
| 4          | Whether the Listed Entity has any shares against which depository receipts are<br>issued? |        |
| 5          | Whether the Listed Entity has any shares in locked-in?                                    |        |
| 6          | Whether any shares held by promoters are pledge or otherwise encumbered?                  |        |
| 7          | Whether company has equity shares with differential voting rights?                        |        |

- 1. All the fields in this table are mandatory.
- 2. Select "Yes/No" from drop down depending upon the applicability of shares of the company. For e.g. if you will select "No" then it will hide corresponding column from all the respective sheets.

# 7. Summary Statement holding of specified securities

|           | Home                                                                                                    |                                  |                             |                                 |                                |                                   |                                                       |                   |                      |                       |                            |                                              |                                            |                                                                          |                                                                                                    |                            |                                       |            |                                       |                                 |
|-----------|----------------------------------------------------------------------------------------------------|----------------------------------|-----------------------------|---------------------------------|--------------------------------|-----------------------------------|-------------------------------------------------------|-------------------|----------------------|-----------------------|----------------------------|----------------------------------------------|--------------------------------------------|--------------------------------------------------------------------------|----------------------------------------------------------------------------------------------------|----------------------------|---------------------------------------|------------|---------------------------------------|---------------------------------|
| Table     | ale 1 - Summary Statement holding of specified securities                                                        |                                  |                             |                                 |                                |                                   |                                                       |                   |                      |                       |                            |                                              |                                            |                                                                          |                                                                                                    |                            |                                       |            |                                       |                                 |
| Note      | ote : Data will be automatically populated from shareholding pattern sheet - Data Entry Restricted in this sheet |                                  |                             |                                 |                                |                                   |                                                       |                   |                      |                       |                            |                                              |                                            |                                                                          |                                                                                                    |                            |                                       |            |                                       |                                 |
|           |                                                                                                    |                                  |                             |                                 |                                |                                   | Shareholding as a                                     | Number of         | Voting Rightsheld in | each class of securit | ties(IX)                   |                                              |                                            |                                                                          | Shareholding , as a %                                                                                            | Number of Locked in shares |                                       | Number of  | Shares pledged or                     |                                 |
| Cateor    | 0<br>Category of shareholder<br>(II)                                                                             | Nos Of                           | No. of fully naid up equity | No. Of Partly paid-             | No. Of shares                  | Total nos. shares                 | % of total no. of                                     | No                | of Voting (XIV) Rig  | hts                   |                            | No. Of Shares                                | No. of Shares                              | Underlying                                                               | conversion of                                                                                                    | (20                        | a)                                    | otherwe    | (XIII)                                | Number of equity                |
| ry<br>(I) |                                                                                                    | Nos. Of<br>shareholders<br>(III) | shares held<br>(IV)         | up equity shares<br>held<br>(V) | Depository<br>Receipts<br>(VI) | held<br>(VII) = (IV)+(V)+<br>(VI) | as per SCRR, 1957)<br>(VIII)<br>As a % of<br>(A+B+C2) | Class<br>eg:<br>X | Class<br>eg:y        | Total                 | Total as a % of<br>(A+B+C) | Outstanding<br>convertible securities<br>(X) | Underlying<br>Outstanding<br>Warrants (Xi) | Outstanding<br>convertible securities<br>and No. Of Warrants<br>(Xi) (a) | convertible securities (<br>as a percentage of<br>diluted share capital)<br>(XI)=(VII)+(X)<br>As a % of (A+B+C2) | No.<br>(a)                 | As a % of total<br>Shares held<br>(b) | No.<br>(a) | As a % of total<br>Shares held<br>(b) | dematerialized<br>form<br>(XIV) |
| (A)       | Promoter & Promoter Group                                                                                        |                                  |                             |                                 |                                |                                   |                                                       |                   |                      |                       |                            |                                              |                                            |                                                                          |                                                                                                    |                            |                                       |            |                                       |                                 |
| (B)       | Public                                                                                                    |                                  |                             |                                 |                                |                                   |                                                       |                   |                      |                       |                            |                                              |                                            |                                                                          |                                                                                                    |                            |                                       |            |                                       |                                 |
| (C)       | Non Promoter- Non Public                                                                                         |                                  |                             |                                 |                                |                                   |                                                       |                   |                      |                       |                            |                                              |                                            |                                                                          |                                                                                                    |                            |                                       |            |                                       |                                 |
| (C1)      | Shares underlying DRs                                                                                            |                                  |                             |                                 |                                |                                   |                                                       |                   |                      |                       |                            |                                              |                                            |                                                                          |                                                                                                    |                            |                                       |            |                                       |                                 |
| (C2)      | Shares held by Employee Trusts                                                                                   |                                  |                             |                                 |                                |                                   |                                                       |                   |                      |                       |                            |                                              |                                            |                                                                          |                                                                                                    |                            |                                       |            |                                       |                                 |
|           | Total                                                                                                    |                                  |                             |                                 |                                |                                   |                                                       |                   |                      |                       |                            |                                              |                                            |                                                                          |                                                                                                    |                            |                                       |            |                                       |                                 |

**Note:** Data entry is restricted in this sheet. Data will be automatically populated from shareholding pattern sheet.

# 8. Shareholding pattern

# 8.1. Shareholdings pattern of the promoter ad promoter group

|     | Home Validate                                                 |                                  |                                                       |                                                             |                                                               |                                                           |                                                                                                    |                   |                     |                     |                                                 |
|-----|---------------------------------------------------------------|----------------------------------|-------------------------------------------------------|-------------------------------------------------------------|---------------------------------------------------------------|-----------------------------------------------------------|----------------------------------------------------------------------------------------------------|-------------------|---------------------|---------------------|-------------------------------------------------|
|     |                                                               |                                  |                                                       | aid No. Of Partly<br>paid-up equity<br>d shares held<br>(V) |                                                               |                                                           |                                                                                                    | Number of Ve      | oting Rights held i | in each class of se | ecurities(IX)                                   |
|     |                                                               |                                  |                                                       |                                                             |                                                               | Total nos.<br>shares<br>held<br>(VII) = (IV)+(V)+<br>(VI) | Shareholding as<br>a % of total no<br>of shares<br>(calculated as<br>per SCRR, 1957)<br>(VIII)<br>As a % of<br>(A+B+C2) | No                | of Voting (XIV)Rig  | nts                 |                                                 |
| Sr. | Category & Name<br>of the<br>Shareholders<br>(1)              | Nos. Of<br>shareholders<br>(111) | No. of fully paid<br>up equity<br>shares held<br>(IV) |                                                             | No. Of shares<br>underlying<br>Depository<br>Receipts<br>(VI) |                                                           |                                                                                                    | Class<br>eg:<br>X | Class<br>eg:y       | Total               | Total as<br>a % of<br>Total<br>Voting<br>rights |
| Α   | Table II - Statement showing shareholding pa                  | ttern of the Pr                  | omoter and Prom                                       | oter Group                                                  |                                                               |                                                           | · · ·                                                                                                    |                   |                     |                     |                                                 |
| (1) | Indian                                                        | -                                |                                                       |                                                             |                                                               |                                                           |                                                                                                    |                   |                     |                     |                                                 |
| (a) | Individuals/Hindu undivided Family                            |                                  |                                                       |                                                             |                                                               |                                                           |                                                                                                    |                   |                     |                     |                                                 |
| (b) | Central Government/ State Government                          |                                  |                                                       | <u> </u>                                                    |                                                               |                                                           |                                                                                                    |                   |                     |                     |                                                 |
| (C) | Financial Institutions/ Banks                                 | 🗅 Cli                            | ck on                                                 |                                                             |                                                               |                                                           |                                                                                                    |                   |                     |                     |                                                 |
| (d) | Any Other (specify)                                           |                                  |                                                       | )                                                           |                                                               |                                                           |                                                                                                    |                   |                     |                     |                                                 |
|     | Sub-Total (A)(1)                                              | 🔼 Ну                             | per link                                              |                                                             |                                                               |                                                           |                                                                                                    |                   |                     |                     |                                                 |
| (2) | Foreign                                                       |                                  |                                                       |                                                             |                                                               |                                                           |                                                                                                    |                   |                     |                     |                                                 |
| (a) | Individuals (NonResident Individuals/<br>Foreign Individuals) |                                  |                                                       |                                                             |                                                               |                                                           |                                                                                                    |                   |                     |                     |                                                 |
| (b) | Government                                                    |                                  |                                                       |                                                             |                                                               |                                                           |                                                                                                    |                   |                     |                     |                                                 |
| (C) | Institutions                                                  |                                  |                                                       |                                                             |                                                               |                                                           |                                                                                                    |                   |                     |                     |                                                 |
| (d) | Foreign Portfolio Investor                                    |                                  |                                                       |                                                             |                                                               |                                                           |                                                                                                    |                   |                     |                     |                                                 |
| (e) | Any Other (specify)                                           |                                  |                                                       |                                                             |                                                               |                                                           |                                                                                                    |                   |                     |                     |                                                 |

- **1.** Data entry for promoter shareholding information is restricted in this sheet. For individual entry please click on URL to open individual entry. Total number of promoter of particular category will be pop in sheet automatically.
- 2. On click on any hyper link, it will open new sheet where you can insert promoter details

|       | Home Validate                         |                                                                       |                     |                                             |                             |                                   |                                                             |                                                                         |                     |                                     |                                  |                              |               |
|-------|---------------------------------------|-----------------------------------------------------------------------|---------------------|---------------------------------------------|-----------------------------|-----------------------------------|-------------------------------------------------------------|-------------------------------------------------------------------------|---------------------|-------------------------------------|----------------------------------|------------------------------|---------------|
|       |                                       |                                                                       |                     |                                             |                             |                                   | as a % of                                                   | Jing Number of Voting Rights held in each class of securitie<br>of (IX) |                     |                                     | urities                          |                              |               |
|       | Name<br>of the<br>Shareholders<br>(I) |                                                                       | No. of fully        | No. Of Partly                               | No. Of shares<br>underlying | Total nos.<br>shares              | total no. of<br>shares                                      | No                                                                      | of Voting (XIV) Rig | hts                                 | Total as                         | No. Of Shares<br>Underlying  | No. of Shares |
| I No. |                                       | of the PAN paid up equit<br>Shareholders (II) shares held<br>(I) (IV) | shares held<br>(IV) | y paid-up equity<br>shares held<br>(V) (VI) |                             | held<br>(VII) = (IV)+(V)+<br>(VI) | (calculated<br>as per SCRR,<br>1957)<br>(VIII)<br>As a % of | Class<br>eg:X                                                           | Class Total         | a % of<br>Total<br>Voting<br>rights | convertible<br>securities<br>(X) | Outstanding<br>Warrants (Xi) |               |
| A1(a) | Individuals/Hindu undivided Fami      | ly                                                                    |                     |                                             |                             |                                   |                                                             |                                                                         |                     |                                     |                                  |                              |               |
|       | Add Delete                            |                                                                       |                     |                                             |                             |                                   |                                                             |                                                                         |                     |                                     |                                  |                              |               |
|       | Click here to go back                 | <u>Total</u>                                                          |                     |                                             |                             |                                   |                                                             |                                                                         |                     |                                     |                                  |                              |               |

3. Add / Delete Promoter: To add delete promoter select "ADD/DELETE" button.

**4.** Add PromoterDetails: Click on Add button and New window will be popup. Enter no of rows to add.

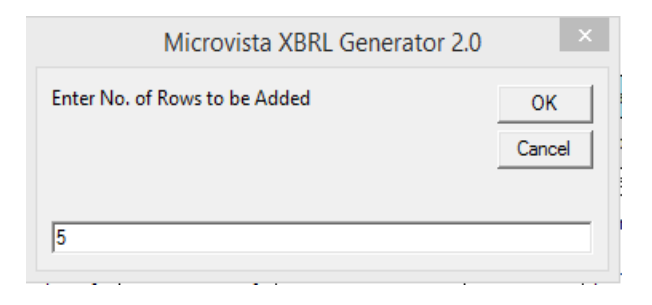

5. Delete Promoter Details :Click on delete button to delete row. You can delete number of rows simultaneously.

|                                                | Delete Record × |  |  |  |  |  |  |  |  |  |  |
|------------------------------------------------|-----------------|--|--|--|--|--|--|--|--|--|--|
| Enter Serial Number range you want to delete : |                 |  |  |  |  |  |  |  |  |  |  |
| Sr. From :                                     | 1               |  |  |  |  |  |  |  |  |  |  |
| Sr. To :                                       | 5               |  |  |  |  |  |  |  |  |  |  |
|                                                | Delete          |  |  |  |  |  |  |  |  |  |  |

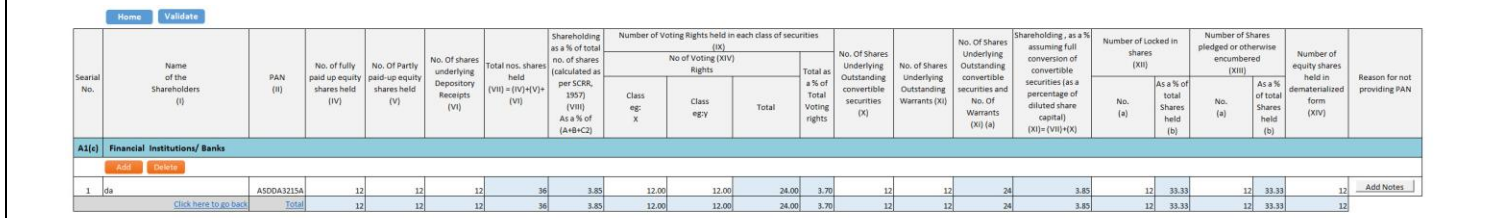

6. Blue collared cells are protected fields and values will be calculated automatically.

#### 7. Name of promoter and PAN :- For any promoter having more than one portfolio and having joint holing, Promoter has to show all the values by clubbing into one by showing one PAN

**For e.g.** – In given below example Mr Smith has more than one portfolio and having joint holding with two different person but his name is first in the shares.

|     |                                   | Portfolio |                    | Number of |
|-----|-----------------------------------|-----------|--------------------|-----------|
| Sr. | Name of Promoter                  |           | PAN                | shares    |
| 1   | Mr. Alan Smith                    | NSDL      | AATPD1234C         | 1000      |
| 2   | Mr. Alan Smith                    | CDSL      | AATPD1234C         | 5000      |
|     | Mr. Alan Smith jointly with Mrs.  |           |                    |           |
| 3   | Smith                             |           | AATPD1234C         | 500       |
|     | Mr. Alan Smith jointly with Mr. J |           |                    |           |
| 4   | Smith                             |           | AATPD1234C         | 700       |
|     |                                   | Tota      | l Number of Shares | 7200      |

In above case instead of showing 4 different entries show only one entry by clubbing PAN.

| Sr | Name of Promoter | PAN        | Number of shares |
|----|------------------|------------|------------------|
| 1  | Mr. Alan Smith   | AATPD1234C | 7200             |

- 8. Number of Locked in shares:- Locked in shares must be less than or equal to fully paid-up shares of the same class
- **9.** Locked in shares as percentage of total number of shares: Percentage will be calculated on the basis of fully up shares of the same class
- **10.** Number of Shares pledged or otherwise encumbered: -Number of Shares pledged or otherwise encumbered must be less or equal to fully paid-up shares of the same class
- **11. Number of Shares pledged or otherwise encumbered as percentage of total number of shares: -**Percentage will be calculated on the basis of fully up shares of the same class
- **12.** Number of equity shares held in dematerialized form : Values must be less or equal to total number of shares of same class (Fully paid-up shares + partly paid-up shares + Number of shares underlying Depository receipts)

# 8.2. Other Indian/Other Foreign Promoters

|                | Home Validate         |                                       |              |                                      |                                                       |                                                       |                                                               |                                                           |                                                                                                    |                                  |
|----------------|-----------------------|---------------------------------------|--------------|--------------------------------------|-------------------------------------------------------|-------------------------------------------------------|---------------------------------------------------------------|-----------------------------------------------------------|----------------------------------------------------------------------------------------------------|----------------------------------|
| Searial<br>No. | Category              | Name<br>of the<br>Shareholders<br>(I) | PAN<br>(11)  | No.<br>of the<br>Shareholders<br>(I) | No. of fully<br>paid up equity<br>shares held<br>(IV) | No. Of Partly<br>paid-up equity<br>shares held<br>(V) | No. Of shares<br>underlying<br>Depository<br>Receipts<br>(VI) | Total nos.<br>shares<br>held<br>(VII) =<br>(IV)+(V)+ (VI) | Shareholding as a<br>% of total no. of<br>shares (calculated)<br>as per SCRR, 1957)<br>(VIII)<br>As a % of<br>(A+B+C2) | Number of V<br>Class<br>eg:<br>X |
| A1(d)          | Any Other (specify)   |                                       |              |                                      |                                                       |                                                       |                                                               |                                                           |                                                                                                    |                                  |
|                | Add Delete            |                                       |              |                                      |                                                       |                                                       |                                                               |                                                           |                                                                                                    |                                  |
| 1              | Trusts                | ABC Trust                             | AATPD1234C   | 1                                    | . 1000                                                | 0                                                     | 0                                                             | 1000                                                      | 21.28                                                                                                    | 1000.00                          |
| 2              | Trusts                | XYZ Trust                             | AATPD1234D   | 1                                    | . 200                                                 | 0                                                     | 0                                                             | 200                                                       | 4.26                                                                                                    | 200.00                           |
|                | Click here to go back |                                       | <u>Total</u> | 2                                    | 1200                                                  | 0                                                     | 0                                                             | 1200                                                      | 25.53                                                                                                    | 1200.00                          |

✓ Category is already defined by BSE for Other Indian and Foreign Promoters. If any your desired category will not fall in the drop down then select "Other" category from drop down.

# 8.3 Shareholding pattern of the Public shareholder

|         |                                                                                                    |                                  |                                                       |                                                       |                                                               |                                                           |                                                                                   | Number of V       | oting Rights held  | in each class of s | ecurities(IX)                                   |
|---------|----------------------------------------------------------------------------------------------------|----------------------------------|-------------------------------------------------------|-------------------------------------------------------|---------------------------------------------------------------|-----------------------------------------------------------|-----------------------------------------------------------------------------------|-------------------|--------------------|--------------------|-------------------------------------------------|
|         |                                                                                                    |                                  |                                                       |                                                       |                                                               |                                                           | Shareholding as                                                                   | No                | of Voting (XIV)Rig | hts                |                                                 |
| Sr.     | Category & Name<br>of the<br>Shareholders<br>(1)                                                        | Nos. Of<br>shareholders<br>(III) | No. of fully paid<br>up equity<br>shares held<br>(IV) | No. Of Partly<br>paid-up equity<br>shares held<br>(V) | No. Of shares<br>underlying<br>Depository<br>Receipts<br>(VI) | Total nos.<br>shares<br>held<br>(VII) = (IV)+(V)+<br>(VI) | of shares<br>(calculated as<br>per SCRR, 1957)<br>(VIII)<br>As a % of<br>(A+B+C2) | Class<br>eg:<br>X | Class<br>eg:y      | Total              | Total as<br>a % of<br>Total<br>Voting<br>rights |
| (1)     | Institutions                                                                                            |                                  |                                                       |                                                       |                                                               |                                                           |                                                                                   |                   |                    |                    |                                                 |
| (a)     | Mutual Funds                                                                                            |                                  |                                                       |                                                       |                                                               |                                                           |                                                                                   |                   |                    |                    |                                                 |
| (b)     | Venture Capital Funds                                                                                   |                                  |                                                       |                                                       |                                                               |                                                           |                                                                                   |                   |                    |                    |                                                 |
| (C)     | Alternate Investment Funds                                                                              |                                  |                                                       |                                                       |                                                               |                                                           |                                                                                   |                   |                    |                    |                                                 |
| (d)     | Foreign Venture Capital Investors                                                                       |                                  |                                                       |                                                       |                                                               |                                                           |                                                                                   |                   |                    |                    |                                                 |
| (e)     | Foreign Portfolio Investors                                                                             |                                  |                                                       |                                                       |                                                               |                                                           |                                                                                   |                   |                    |                    |                                                 |
| (f)     | Financial Institutions/Banks                                                                            |                                  |                                                       |                                                       |                                                               |                                                           |                                                                                   |                   |                    |                    |                                                 |
| (g)     | Insurance Companies                                                                                     |                                  |                                                       |                                                       |                                                               |                                                           |                                                                                   |                   |                    |                    |                                                 |
| (h)     | Provident Funds/ Pension Funds                                                                          |                                  |                                                       |                                                       |                                                               |                                                           |                                                                                   |                   |                    |                    |                                                 |
| (i)     | Any Other (specify)                                                                                     |                                  |                                                       |                                                       |                                                               |                                                           |                                                                                   |                   |                    |                    |                                                 |
|         | Sub-Total (B)(1)                                                                                        |                                  |                                                       |                                                       |                                                               |                                                           |                                                                                   |                   |                    |                    |                                                 |
| (2)     | Central Government/ State Government(s)/<br>President of India                                          |                                  |                                                       |                                                       |                                                               |                                                           |                                                                                   |                   |                    |                    |                                                 |
|         | Sub-Total (B)(2)                                                                                        |                                  |                                                       |                                                       |                                                               |                                                           |                                                                                   |                   |                    |                    |                                                 |
| (3)     | Non-institutions                                                                                        |                                  |                                                       |                                                       |                                                               |                                                           |                                                                                   |                   |                    |                    |                                                 |
| (a(i))  | Individuals -<br>i.Individual shareholders holding nominal<br>share capital up to Rs. 2 lakhs.          |                                  |                                                       |                                                       |                                                               |                                                           |                                                                                   |                   |                    |                    |                                                 |
| (a(ii)) | Individuals -<br>ii. Individual shareholders holding nominal<br>share capital in excess of Rs. 2 lakhs. |                                  |                                                       |                                                       |                                                               |                                                           |                                                                                   |                   |                    |                    |                                                 |
| (b)     | NBFCs registered with RBI                                                                               |                                  |                                                       |                                                       |                                                               |                                                           |                                                                                   |                   |                    |                    |                                                 |
| (c)     | Employee Trusts                                                                                         |                                  |                                                       |                                                       |                                                               |                                                           |                                                                                   |                   |                    |                    |                                                 |
| (d)     | Overseas Depositories (holding DRs)<br>(balancing figure)                                               |                                  |                                                       |                                                       |                                                               |                                                           |                                                                                   |                   |                    |                    |                                                 |
| (e)     | Any Other (specify)                                                                                     |                                  |                                                       |                                                       |                                                               |                                                           |                                                                                   |                   |                    |                    |                                                 |
|         | Sub-Total (B)(3)                                                                                        |                                  |                                                       |                                                       |                                                               |                                                           |                                                                                   |                   |                    |                    |                                                 |
|         | Total Public Shareholding (B)=(B)(1)+(B)(2)+(B)(3)                                                      |                                  |                                                       |                                                       |                                                               |                                                           |                                                                                   |                   |                    |                    |                                                 |

- ✓ Provide public shareholding information in "Shareholding pattern sheet"
- ✓ For any Class/category of Institution or non-Institutional shareholders having more than 1% of total share capital then company has to provide information about shareholder having more than 1% of total share capital

✓ To provide details of shareholding more than 1% of total share capital click on hyper link to open particular class or category
sheet

|                | Home Validate                         |             |                                                       |                                                               |                                                        |                                                                                                    |                                                         |                                                                    |                                                                |                                                                                |                                                                                                    |                                                                                                    |                                                                          |
|----------------|---------------------------------------|-------------|-------------------------------------------------------|---------------------------------------------------------------|--------------------------------------------------------|----------------------------------------------------------------------------------------------------|---------------------------------------------------------|--------------------------------------------------------------------|----------------------------------------------------------------|--------------------------------------------------------------------------------|----------------------------------------------------------------------------------------------------|----------------------------------------------------------------------------------------------------|--------------------------------------------------------------------------|
| Searial<br>No. | Name<br>of the<br>Shareholders<br>(I) | PAN<br>(II) | No. of fully<br>paid up equity<br>shares held<br>(IV) | No. Of shares<br>underlying<br>Depository<br>Receipts<br>(VI) | Total nos. shares<br>held<br>(VII) = (IV)+(V)+<br>(VI) | Shareholding<br>as a % of total<br>no. of shares<br>(calculated as<br>per SCRR,<br>1957)<br>(VIII)<br>As a % of<br>(A+B+C2) | Number of Votin<br>No of Vo<br>Rig<br>Class<br>eg:<br>X | g Rights held in eac<br>securities<br>(ting (XIV)<br>shts<br>Total | th class of<br>Total as<br>a % of<br>Total<br>Voting<br>rights | No. Of Shares<br>Underlying<br>Outstanding<br>convertible<br>securities<br>(X) | No. Of Shares<br>Underlying<br>Outstanding<br>convertible<br>securities and<br>No. Of<br>Warrants<br>(Xi) (a) | Ishareholding, as a %<br>assuming full<br>conversion of<br>convertible<br>securities (as a<br>percentage of<br>diluted share<br>capital)<br>(XI)=(VII)+(X) | Number of<br>equity shares<br>held in<br>dematerialized<br>form<br>(XIV) |
| B1(f)          | Financial Institutions/ Banks         |             |                                                       |                                                               |                                                        | $\sim$                                                                                                    |                                                         |                                                                    |                                                                |                                                                                |                                                                                                    |                                                                                                    |                                                                          |
|                | Add Delete                            |             | Disclosure of s                                       | hareholder hol                                                | ding more than :                                       | 1% of total sh                                                                                                    | are capital                                             |                                                                    |                                                                |                                                                                |                                                                                                    |                                                                                                    |                                                                          |
| 1              | HDFC Bank Ltd                         | AATPD1234C  | 6735191                                               | 0                                                             | 6735191                                                | 1.06                                                                                                    | 6735191.00                                              | 6735191.00                                                         | 1.06                                                           | c                                                                              | 0                                                                                                    | 1.06                                                                                                    | 6735191                                                                  |
| 2              | IDBI Bank Ltd                         | AATPD1235C  | 42117513                                              | 0                                                             | 42117513                                               | 6.62                                                                                                    | 42117513.00                                             | 42117513.00                                                        | 6.62                                                           | C                                                                              | 0                                                                                                    | 6.62                                                                                                    | 42117513                                                                 |
| 3              | Oriental Bank Of Commerce             | AATPD1134C  | 7178003                                               | 0                                                             | 7178003                                                | 1.13                                                                                                    | 7178003.00                                              | 7178003.00                                                         | 1.13                                                           | C                                                                              | 0                                                                                                    | 1.13                                                                                                    | 7178003                                                                  |
| 4              | Bank of India                         | AATPD1224C  | 8933208                                               | 0                                                             | 8933208                                                | 1.40                                                                                                    | 8933208.00                                              | 8933208.00                                                         | 1.40                                                           | C                                                                              | 0                                                                                                    | 1.40                                                                                                    | 8933208                                                                  |
| 5              | Allahabad Bank                        | AATPD1244C  | 15144676                                              | 0                                                             | 15144676                                               | 2.38                                                                                                    | 15144676.00                                             | 15144676.00                                                        | 2.38                                                           | C                                                                              | 0                                                                                                    | 2.38                                                                                                    | 15144676                                                                 |
| 6              | Canara Bank Mumbai                    | AATPD1224C  | 17381792                                              | 0                                                             | 17381792                                               | 2.73                                                                                                    | 17381792.00                                             | 17381792.00                                                        | 2.73                                                           | C                                                                              | 0                                                                                                    | 2.73                                                                                                    | 17381792                                                                 |
|                | <u>Click here to go back</u>          | Total       | 97490383                                              | 0                                                             | 97490383                                               | 15.32                                                                                                    | 97490383.00                                             | 97490383.00                                                        | 15.32                                                          | C                                                                              | 0                                                                                                    | 15.32                                                                                                    | 97490383                                                                 |

✓ Only show shareholder having more share on 1% of total share capital

# 8.4 Other Institution & Non-Institutional Public shareholder

|                 | Home Validate       |                                        |                                       |             |                                      |                                                       |                                                               |                                                           |                                                                                                    |
|-----------------|---------------------|----------------------------------------|---------------------------------------|-------------|--------------------------------------|-------------------------------------------------------|---------------------------------------------------------------|-----------------------------------------------------------|----------------------------------------------------------------------------------------------------|
| Searia<br>I No. | Category            | Category / More than 1 percentage      | Name<br>of the<br>Shareholders<br>(I) | PAN<br>(11) | No.<br>of the<br>Shareholders<br>(I) | No. of fully<br>paid up equity<br>shares held<br>(IV) | No. Of shares<br>underlying<br>Depository<br>Receipts<br>(VI) | Total nos.<br>shares<br>held<br>(VII) =<br>(IV)+(V)+ (VI) | Shareholding<br>as a % of total<br>no. of shares<br>(calculated as<br>per SCRR, 1957)<br>(VIII)<br>As a % of<br>(A+B+C2) |
| B1(i)           | Any Other (specify) |                                        |                                       |             |                                      |                                                       |                                                               |                                                           |                                                                                                    |
|                 | Add Delete          |                                        |                                       |             |                                      |                                                       |                                                               |                                                           |                                                                                                    |
| 1               | Insurance Companies | Category                               |                                       |             | 5                                    | 16970618                                              | 0                                                             | 16970618                                                  | 2.67                                                                                                    |
| 2               | Insurance Companies | More than 1 percentage of shareholding | LIC                                   | AATPD9241C  |                                      | 15000000                                              | 0                                                             | 15000000                                                  | 2.36                                                                                                    |
| 3               | Provident Fund      | Category                               |                                       |             | 3                                    | 56983883                                              | 0                                                             | 56983883                                                  | 8.96                                                                                                    |
| 4               | Other               | Category                               | FCCB Holders                          |             | 1                                    | 0                                                     | 0                                                             | 0                                                         | 0.00                                                                                                    |
|                 |                     | Click here to go back                  |                                       | Total       | 9                                    | 88954501                                              | 0                                                             | 88954501                                                  | 13.98                                                                                                    |

- ✓ Category is already define by BSE for Other Institution and Non-institutional shareholder If any your desired category will not fall in the drop down then select "Other" category from drop down.
- ✓ As per SEBI LODR format, it is mandatory to show total number of Class/Category wise shareholding along with Name of shareholding and his details if shareholder having more than 1% of total number of shares.
- Here in above (image) example. Total other institutional shareholders are 9. 5 for Insurance companies,
   5 for Provident fund while there is no category define for FCCB Holders, in such case select other in Category column.

✓ Now there is one Insurance company having more than 1% holding, then in such case we have added new row and selected More than 1 percentage of shareholding in column "Category/More than 1 percentage" and provided details of shareholder.

#### Validate Number of Voting Rights held in each class of securities(IX) Shareholding as No of Voting (XIV)Rights a % of total no. No. Of shares Total nos No. Of Partly No. of fully paid of shares Category & Name Total as Nos. Of underlying shares of the up equity paid-up equity (calculated as a % of Sr. shareholder Depository held Shareholders shares held shares held . per SCRR, 1957) Class Total (VII) = (IV)+(V)+ Class (111) Receipts (I) (IV) (V) (VIII) eg: X Total Voting (VI) eg:y (VI) As a % of rights (A+B+C2) Table IV - Statement showing shareholding pattern of the Non Promoter- Non Public shareholder С Custodian/DR\_Holder - Name of DR Holders (1) Employee Benefit Trust (under SEBI (Share (2) based Employee Benefit) Regulations, 2014 Total NonPromoter- Non Public Shareholdin (C)=(C)(1)+(C)(2)Total ( A+B+C2 ) Total (A+B+C) Disclosure of notes on shareholding patter Add Notes

# 8.5 Shareholding pattern of the Non Promoter- Non Public shareholder

- ✓ Provide details of Non-promoter and non-public shareholder information in "Shareholding pattern sheet"
- ✓ For any custodian or any shareholders having more than 1% of total share capital then company has to provide information about shareholder having more than 1% of total share capital
- ✓ To provide details of shareholding more than 1% of total share capital click on hyper link to open particular class or category sheet

|               | Home Validate                   |                                             |                                       |             |                                      |                                                       |                                                       |                                                               |                                                           |                                                                                                    |
|---------------|---------------------------------|---------------------------------------------|---------------------------------------|-------------|--------------------------------------|-------------------------------------------------------|-------------------------------------------------------|---------------------------------------------------------------|-----------------------------------------------------------|----------------------------------------------------------------------------------------------------|
| Serial<br>No. | Category                        | Bank Name                                   | Name<br>of the<br>Shareholders<br>(I) | PAN<br>(11) | No.<br>of the<br>Shareholders<br>(I) | No. of fully<br>paid up equity<br>shares held<br>(IV) | No. Of Partly<br>paid-up equity<br>shares held<br>(V) | No. Of shares<br>underlying<br>Depository<br>Receipts<br>(VI) | Total nos.<br>shares<br>held<br>(VII) = (IV)+(V)+<br>(VI) | Shareholding<br>as a % of<br>total no. of<br>shares<br>(calculated<br>as per SCRR,<br>1957)<br>(VIII)<br>As a % of<br>(AsBeC2) |
| C1            | Custodian/DR Holder - Name of D | R Holders (If Available)                    |                                       |             |                                      |                                                       |                                                       |                                                               |                                                           |                                                                                                    |
|               | Add Delete                      | Disclosure of shareholder holding more that | in 1% of shareholding                 |             |                                      |                                                       |                                                       |                                                               |                                                           |                                                                                                    |
| 1             | ADR                             | Bank of America                             | ABC LTd                               | AATPD1234C  | 1                                    | . 1000                                                | 0                                                     | 0                                                             | 1000                                                      |                                                                                                    |
|               |                                 |                                             | Click here to go back                 | Total       | 1                                    | 1000                                                  | 0                                                     | 0                                                             | 1000                                                      |                                                                                                    |

✓ Category is already define by BSE for Custodian/Dr Holder, Select category from Drop down then enter name of bank and shareholders details

# 9. Validate all sheet

| Select the sheet you wish to go to:                                    | 2 Enter Data in relevant sheets & Save File                                                   |
|------------------------------------------------------------------------|-----------------------------------------------------------------------------------------------|
| Index<br>GeneralInfo<br>Declaration<br>Summary<br>Sharebolding Pattern | Step 3: Validate All Sheets<br>Validate each sheets and save excel file<br>Validate All Sheet |
|                                                                        | Step 4: Generate XML Validate All Sheets                                                      |
| 25.                                                                    | Step 5: Generate Report Generate Report                                                       |
|                                                                        | MICROVISTA                                                                                    |

- 1. **Validate All Sheets**: Press Home button a window will pop up. Now click on validate all sheets button.
- 2. It will validate all sheets one by one, If any sheet is not validated then its stops validations. Once again you have to click on validate all sheets button and complete validation of all sheets
- 3. Once validations of all sheets completed then you can generate XBRL file.

# **10.Generate XML/XBRL**

| BSE- Regula                                                                   | tion 31 - XBRL Filings 4.1                                                                    |         |
|-------------------------------------------------------------------------------|-----------------------------------------------------------------------------------------------|---------|
| Step 1: Complete all Worksheets below:<br>Select the sheet you wish to go to: | Step 2: Enter Data<br>2 Enter Data in relevant sheets & Save File                             |         |
| Index<br>GeneralInfo<br>Declaration<br>Summary<br>Shareholding Pattern        | Step 3: Validate All Sheets<br>Validate each sheets and save excel file<br>Validate All Sheet |         |
|                                                                               | Step 4: Generate XML Generate XML Generate XML                                                |         |
|                                                                               | Step 5: Generate Report Generate Report Step 5: Generate Report Generate Report               | e<br>RL |
| 255                                                                           | MICROVISTA                                                                                    |         |
|                                                                               | TECHNOLOGIES                                                                                  |         |

- 1. Generate XML: Press Home button a window will pop up. Now click on "Generate XML".
- **2.** Save dialog box will be pop up.

|                                                       | Save XM                | L file                          | ×     |
|-------------------------------------------------------|------------------------|---------------------------------|-------|
| € ⋺ - ↑                                               | ▶ OneDrive ▶ Documents | ✓ C Search Documents            | Q     |
| Organize 🔻                                            | New folder             |                                 | - @   |
| Micros ^                                              | Name                   | Date modified Type              | Size  |
| ★ Favoriti<br>■ Deskt ♥ Dropl ♥ Recer ♥ SurDo ✓ SurDo | i Full1                | 30-04-2015 1:09 PM XML Document | 653   |
| × ·                                                   | <                      |                                 | >     |
| File nar                                              | ne:                    |                                 | ~     |
| Save as ty                                            | pe: XML Files          |                                 | ~     |
| Auth                                                  | ors: malavdalwadi      | Tags: Add a tag                 |       |
| Hide Folders                                          |                        | Tools 🔻 Save Ca                 | ancel |

**3.** Save XML file in desire folder.

# **11. Generate HTML Report**

| Step 1: Complete all Worksheets below:<br>Select the sheet you wish to go to: | 2 Enter Data in relevant sheets & Save File                                             |
|-------------------------------------------------------------------------------|-----------------------------------------------------------------------------------------|
| Index<br>GeneralInfo<br>Declaration<br>Summary<br>Shareholding Pattern        | 3 Validate All Sheets<br>Validate each sheets and save excel file<br>Validate All Sheet |
|                                                                               | Step 4: Generate XML Generate XML                                                       |
|                                                                               | Step 5: Generate Report  Generate Report  Generate  Generate                            |
|                                                                               | <b>MICROVISTA</b>                                                                       |

- 1. Generate Report: Press Home button a window will pop up. Now click on "Generate Report".
- 2. Save dialog box will be pop up.

|                                                                                          |                        | Save XML file                   | ×    |
|------------------------------------------------------------------------------------------|------------------------|---------------------------------|------|
| . ⊕ ∋ - ↑                                                                                | ↓ OneDrive → Documents | ✓ 🖒 Search Documents            | Q    |
| Organize 🔻                                                                               | New folder             | 8== 🔻                           | 0    |
| Micros                                                                                   | Name                   | Date modified Type              | Size |
| <ul> <li>Favoriti</li> <li>Deskt</li> <li>Dropi</li> <li>Recer</li> <li>SurDo</li> </ul> | E Fulli                | 30-04-2015 1:09 PM XML Document | 623  |
| ~ ×                                                                                      | <                      |                                 | >    |
| File na                                                                                  | me:                    |                                 | ~    |
| Save as ty                                                                               | /pe: XML Files         |                                 | ~    |
| Auth                                                                                     | nors: malavdalwadi     | Tags: Add a tag                 |      |
| Hide Folders                                                                             |                        | Tools 🔻 Save Cance              | el   |

3.Save HTML file in desire folder.

# 4. Open HTML file in "Chrome Browser"

| General information about company                                                          |                         |
|--------------------------------------------------------------------------------------------|-------------------------|
| Scrip code                                                                                 | 600001                  |
| Name of the company                                                                        | Microvista Technologies |
| Whether company is SME                                                                     | Yes                     |
| Class of Security                                                                          | Equity Shares           |
| Type of report                                                                             | Quarterly               |
| Quarter Ended / Half year ended/Date of Report (For Prelisting / Allotment)                | 30-06-2016              |
| Date of allotment / extinguishment (in case Capital Restructuring selected) / Listing Date |                         |
| Shareholding pattern filed under                                                           | Regulation 31 (1) (b)   |

# 5. Press Control + P to save report in PDF format.

### Select "Save as PDF" in Destination field. Then click on save button.

| Print                |                         | 6/27/2016 | 1.2 SHP.html                                                                               |                         |  |  |  |
|----------------------|-------------------------|-----------|--------------------------------------------------------------------------------------------|-------------------------|--|--|--|
| Total: 11 page       | Total: 11 pages         |           | General information about company                                                          |                         |  |  |  |
|                      | Save                    |           | Scrip code                                                                                 | 600001                  |  |  |  |
|                      |                         |           | Name of the company                                                                        | Microvista Technologies |  |  |  |
| Destination          | Save as PDF             |           | Whether company is SME                                                                     | Yes                     |  |  |  |
|                      | Change                  |           | Class of Security                                                                          | Equity Shares           |  |  |  |
|                      |                         |           | Type of report                                                                             | Quarterly               |  |  |  |
| Pages                | <ul> <li>All</li> </ul> |           | Quarter Ended / Half year ended/Date of Report (For Prelisting / Allotment)                | 30-06-2016              |  |  |  |
|                      |                         |           | Date of allotment / extinguishment (in case Capital Restructuring selected) / Listing Date |                         |  |  |  |
|                      | e.g. 1-5, 8, 11-13      |           | Shareholding pattern filed under                                                           | Regulation 31 (1) (b)   |  |  |  |
| Layout<br>Paper size | Portrait                |           |                                                                                            |                         |  |  |  |
| Margins              | Default                 |           |                                                                                            |                         |  |  |  |
| Options              | Headers and footers     |           |                                                                                            |                         |  |  |  |
|                      | Background graphics     |           |                                                                                            |                         |  |  |  |

# **12. Uploading of XML/XBRL document on BSE Listing Centre**

| Login                    |
|--------------------------|
| User name                |
| Scrip Code Password      |
| Login<br>Forgot Password |
|                          |

Now click on XBRL

| Contraction of the local states                                                                                                    |                                                                                                    |                   |                                                     |                                                                                      |                                |           |                                                                                        | Chan             |
|----------------------------------------------------------------------------------------------------|----------------------------------------------------------------------------------------------------|-------------------|-----------------------------------------------------|--------------------------------------------------------------------------------------|--------------------------------|-----------|----------------------------------------------------------------------------------------|------------------|
| :500510 \$                                                                                                    | rip Name :LARSEN                                                                                           | & TOUBRO LTD      | ). ISI                                              | N :INE018A0                                                                          | 1030 L                         | Live Pric | e: 1470.30                                                                             | Welcome          |
| Module   Lis                                                                                                    | ting Module   Listing F                                                                                    | ee Bills   Market | Intellige                                           | once  Circuli                                                                        | <b>n</b> 1                     | Investor  | Complaints  XBRL                                                                       |                  |
|                                                                                                    |                                                                                                    |                   |                                                     |                                                                                      |                                |           |                                                                                        | User Manual      |
|                                                                                                    |                                                                                                    |                   |                                                     |                                                                                      |                                |           |                                                                                        | 1-               |
|                                                                                                    |                                                                                                    |                   |                                                     |                                                                                      |                                |           |                                                                                        | ( XBR            |
|                                                                                                    |                                                                                                    |                   |                                                     |                                                                                      |                                |           |                                                                                        | ЛЫ               |
| -                                                                                                    |                                                                                                    |                   |                                                     |                                                                                      | _                              |           |                                                                                        | ubnit Compilance |
| INDEX                                                                                                    |                                                                                                    |                   |                                                     |                                                                                      |                                |           |                                                                                        |                  |
| From Date                                                                                                    |                                                                                                    | To Date           |                                                     |                                                                                      |                                |           |                                                                                        |                  |
| Year                                                                                                    | Select V                                                                                                   | Compliance T      | fvpe                                                | Solect                                                                               |                                | d         |                                                                                        |                  |
|                                                                                                    |                                                                                                    |                   |                                                     | Reamb                                                                                |                                |           |                                                                                        |                  |
|                                                                                                    |                                                                                                    |                   |                                                     | Search                                                                               |                                |           |                                                                                        |                  |
|                                                                                                    | Clause                                                                                                    |                   | 22.0                                                | Date of filing                                                                       | Pdf                            | Excel     | 22052015179                                                                            | Remark           |
| Sustainabilit                                                                                                    | Records                                                                                                    |                   | 31.0                                                | 5/2015                                                                               | 8                              | 1         | 21052015178                                                                            |                  |
| Sustainabilit)<br>Sustainabilit                                                                                                    | Reports                                                                                                    |                   |                                                     | 20/05/2015 - 20052015177                                                             |                                |           | 20052015177                                                                            |                  |
| Sustainabilit<br>Sustainabilit<br>Sustainabilit                                                                                      | Reports<br>Reports<br>Reports                                                                              |                   | 20/0                                                | 05/2015                                                                              | 14                             | 1.4       |                                                                                        |                  |
| Sustainabilit<br>Sustainabilit<br>Sustainabilit<br>Sustainabilit                                                                     | Reports<br>Reports<br>Reports<br>Reports                                                                   |                   | 20/0                                                | 05/2015<br>05/2015                                                                   | 8                              | *         | 12052015176                                                                            |                  |
| Sustainabilit<br>Sustainabilit<br>Sustainabilit<br>Sustainabilit<br>Sustainabilit                                                    | Reports<br>Reports<br>Reports<br>Reports<br>Reports                                                        |                   | 20/0<br>12/0<br>12/0                                | 05/2015<br>05/2015<br>05/2015                                                        | 10 10                          | 7         | 12052015176<br>12052015175                                                             |                  |
| Sustainabilit<br>Sustainabilit<br>Sustainabilit<br>Sustainabilit<br>Sustainabilit<br>Sustainabilit                                   | Reports<br>Reports<br>Reports<br>Reports<br>Reports<br>Reports                                             |                   | 20/0<br>12/0<br>12/0<br>12/0                        | 05/2015<br>05/2015<br>05/2015<br>05/2015                                             | <b>10 10 10</b>                | *         | 12052015176<br>12052015175<br>12052015174                                              |                  |
| Sustainabilit<br>Sustainabilit<br>Sustainabilit<br>Sustainabilit<br>Sustainabilit<br>Sustainabilit                                   | Reports<br>Reports<br>Reports<br>Reports<br>Reports<br>Reports<br>Reports                                  |                   | 20/0<br>12/0<br>12/0<br>12/0<br>11/0                | 15/2015<br>15/2015<br>15/2015<br>15/2015<br>15/2015                                  | 20 20 20 20 20                 | *         | 12052015176<br>12052015175<br>12052015174<br>11052015173                               |                  |
| Sustainabilit<br>Sustainabilit<br>Sustainabilit<br>Sustainabilit<br>Sustainabilit<br>Sustainabilit<br>Sustainabilit                  | Reports<br>Reports<br>Reports<br>Reports<br>Reports<br>Reports<br>Reports<br>Reports                       |                   | 200<br>12/0<br>12/0<br>12/0<br>12/0<br>11/0         | 15/2015<br>15/2015<br>15/2015<br>15/2015<br>15/2015<br>15/2015                       | <u>स्ट्रस्ट स्ट्रस्ट स्ट्र</u> | *         | 12052015176<br>12052015175<br>12052015175<br>11052015173<br>11052015172                |                  |
| Sustainabilit<br>Sustainabilit<br>Sustainabilit<br>Sustainabilit<br>Sustainabilit<br>Sustainabilit<br>Sustainabilit<br>Clause 35 - 5 | Reports<br>Reports<br>Reports<br>Reports<br>Reports<br>Reports<br>Reports<br>Reports<br>Reports<br>Reports |                   | 200<br>12/0<br>12/0<br>12/0<br>11/0<br>11/0<br>21/0 | 05/2015<br>05/2015<br>05/2015<br>05/2015<br>05/2015<br>05/2015<br>05/2015<br>01/2014 | 20 20 20 20 20 20              | -         | 12052015176<br>12052015175<br>12052015175<br>11052015173<br>11052015172<br>21012014168 |                  |

1. Click on E- Filing menu to upload XBRL document

| LISTING CENTRE                                                                                                    | Change Password          |
|----------------------------------------------------------------------------------------------------|--------------------------|
| Scrip Code :500510 Scrip Name :LARSEN & TOUBRO LTD. ISIN :INE018A01030 Live Price : 1470.30                                         | Welcome 3991   Logout    |
| Compliance Module   Listing Module   Listing Fee Bills   Market Intelligence   Circulars <sup>144</sup>   Investor Complaints  XBRL |                          |
|                                                                                                    | User Manual   Contact RM |
| XBRL+ E-Filing Helpdesk Report                                                                                                    |                          |
|                                                                                                    |                          |
|                                                                                                    |                          |
|                                                                                                    |                          |
| Powered By: MICROVISTA                                                                                                    |                          |
| © 2012 BSE. All rights reserved                                                                                                    |                          |

2. Upload XBRL/XML document.

|                                                        | IRE                                                                                    | Change Password          |
|--------------------------------------------------------|----------------------------------------------------------------------------------------|--------------------------|
| Scrip Code :500510 Scrip Name :LARSEN & TOU            | BRO LTD. ISIN :INE018A01030 Live Price : 1470.30                                       | Welcome 3991   Legout    |
| Compliance Module   Listing Module   Listing Fee Bills | Market Intelligence   Circolant <sup>ion</sup>   Investor Complaints  XBRL             | User Manual   Contact RM |
| XBRL • EERING Helpdesk Report                          | Shareholding Pattern<br>Upload XML Document:<br>Choose File No file chosen<br>Validate |                          |
| Powered By: MICKOVISIA                                 |                                                                                        |                          |

3. Once XBRL is successfully validate then download Acknowledgment

# 13. Help Desk

| Scrip Code :500510         Scrip Name :LARSEN &           Compliance Module   Listing Module   Listing Fee           XBRL+         E-Filling         Helpdesk         Report | ENTRE<br>& TOUBRO LTD. ISIN :INE018A01030 Live Price : 1470.30<br>e Bilis   Market Intelligence   Circulars <sup>(1)</sup>   Investor Complaints   XBRL | Change Password<br>Welcome 3991   Logout<br>User Manual   Contact RM |
|----------------------------------------------------------------------------------------------------|----------------------------------------------------------------------------------------------------|----------------------------------------------------------------------|
|                                                                                                    | BSE XBRL Help Desk<br>Email : bse.xbrl@bseindia.com<br>Toll Free : 1800 233 0445<br>Timings : 10:00 AM to 6:00 PM (all working days)                    |                                                                      |
| Powered By: MICROVISTA                                                                                                    |                                                                                                    |                                                                      |